## Gestion des utilisateurs pour les partenaires de la société civile

**Objectif** : Ce manuel explique aux partenaires de la sociéte civile comment gérer les utilisateurs du portail des nations unies avec les droits et privileges d'administrateur, notamment : Ajouter de nouveaux utilisateurs

- Désactiver des profils d'utilisateurs
- Modifier les rôles des utilisateurs

Veuillez noter que seuls les utilisateurs bénéficiant des droits d'administrateur appropriés peuvent gérer les utilisateurs pour le compte de leur bureau de pays. Nous vous invitons a vous referer au manuel sur les rôles et autorisations des utilisateurs pour en savoir plus.

| Étape | Description                                              | Action                                                                                                    | Remarques                                                                                                    |
|-------|----------------------------------------------------------|----------------------------------------------------------------------------------------------------|----------------------------------------------------------------------------------------------------|
| 1     | Page<br>consacrée à<br>la Gestion<br>des<br>utilisateurs | Cliquez sur l'icône <i>« User Management »</i> (1) dans le coin inférieur gauche de la barre de navigation pour accéder à la page correspondante. | Vous serez redirigé sur la page de gestion des utilisateurs.<br>Si l'icône <i>« User Management »</i> n'est pas visible, cela signifie que vous ne disposez pas des droits<br>d'administrateur requis pour gérer les utilisateurs de votre organisation.                                                                                                    |
| 2     | Tableau de<br>bord de la<br>Gestion des<br>utilisateurs  | Afficher le tableau de bord de la gestion des utilisateurs.                                                                                       | Le tableau de bord affiche votre rôle actuel sur le Portail des partenaires pour votre organisation.<br>Cliquez sur « Home page » (1) pour revenir à la page principale du tableau de bord du Portail des<br>partenaires des Nations Unies.<br>Cliquez sur « Users » (2) pour gérer les utilisateurs qui relèvent de votre responsabilité en tant<br>qu'administrateur. |
| 3     | Gérer les<br>utilisateurs                                | Sur le volet de navigation situé<br>à gauche, cliquez sur l'onglet<br>« Users » (1).                                                              | Sur cette page, vous pouvez voir et rechercher les utilisateurs qui relèvent de vos droits<br>d'administrateur.<br>Veuillez noter que si des utilisateurs ne relèvent pas de vos droits d'administrateur (par exemple s'ils<br>font partie d'un autre bureau de pays), vous ne pourrez pas gérer leur accès au Portail des<br>partenaires des Nations Unies.            |

| 3a | Ajouter un                                           | Cliquez sur l'icône « New user » | L'utilisateur recevra un courriel d'invitation avec la marche à suivre pour se connecter au Portail des |  |  |
|----|------------------------------------------------------|----------------------------------|----------------------------------------------------------------------------------------------------|--|--|
|    | nouvel utilisateur dans le coin supérieur droit (1). |                                  | partenaires des Nations Unies. Il est important de fournir une adresse électronique correcte            |  |  |
|    |                                                      |                                  | valide lorsque vous ajoutez un nouvel utilisateur.                                                      |  |  |
|    |                                                      | Saisissez le nom complet de      |                                                                                                    |  |  |
|    |                                                      | l'utilisateur (2) et son adresse | Veuillez noter que vous ne pouvez ajouter des utilisateurs que dans les limites de vos droits           |  |  |
|    |                                                      | électronique (3).                | d'administrateur. Dans l'exemple qui suit, étant donné que les droits d'administrateur ne               |  |  |
|    |                                                      |                                  | concernent que le bureau de pays en Tanzanie, l'administrateur ne peut ajouter que des utilisateurs     |  |  |
|    |                                                      | Sélectionnez son rôle pour le    | de ce bureau de pays. Si votre rôle vous donne accès à plusieurs bureaux de pays, vous pouvez gérer     |  |  |
|    |                                                      | bureau (4).                      | les utilisateurs de ces différents bureaux.                                                             |  |  |
|    |                                                      |                                  |                                                                                                    |  |  |
|    |                                                      |                                  | Vous pouvez sélectionner un rôle parmi les suivants pour chaque utilisateur du bureau de pays :         |  |  |
|    |                                                      |                                  | « Administrator » Administrateur                                                                        |  |  |
|    |                                                      |                                  |                                                                                                    |  |  |
|    |                                                      |                                  |                                                                                                    |  |  |

|    |                  | Cliquez sur « <i>OK »</i> (5) pour | « Editor » pour Rédacteur                                                                         |
|----|------------------|------------------------------------|---------------------------------------------------------------------------------------------------|
|    |                  | envoyer une invitation à           | « Reader » pour Lecteur                                                                           |
|    |                  | l'utilisateur.                     |                                                                                                   |
| 3b | Modifier le rôle | Sur la page consacrée aux          | Veuillez noter qu'une fois que vous avez désactivé un compte, celui-ci disparaît totalement et de |
|    | de l'utilisateur | utilisateurs :                     | façon permanente du système.                                                                      |
|    |                  | Cliquez sur la ligne               |                                                                                                   |
|    |                  | correspondant au profil de         |                                                                                                   |
|    |                  | l'utilisateur que vous souhaitez   |                                                                                                   |
|    |                  | modifier. En bout de ligne,        |                                                                                                   |
|    |                  | cliquez sur l'icône en forme de    |                                                                                                   |
|    |                  | crayon pour modifier le rôle de    |                                                                                                   |
|    |                  | l'utilisateur (1).                 |                                                                                                   |
|    |                  |                                    |                                                                                                   |
|    |                  | Vous pouvez également cliquer      |                                                                                                   |
|    |                  | sur les trois puces verticales (2) |                                                                                                   |
|    |                  | puis sur « Deactivate user's       |                                                                                                   |
|    |                  | account » (3) pour désactiver      |                                                                                                   |
|    |                  | des comptes utilisateurs           |                                                                                                   |

| Étape | Description                                              | Action                                                                                                    | Remarques                                                                                                    |
|-------|----------------------------------------------------------|----------------------------------------------------------------------------------------------------|----------------------------------------------------------------------------------------------------|
| 1     | Page<br>consacrée à<br>la Gestion<br>des<br>utilisateurs | Cliquez sur l'icône « User Management » (1)<br>dans le coin inférieur gauche de la barre de<br>navigation pour accéder à la page<br>correspondante. | Vous serez redirigé sur la page de gestion des utilisateurs.<br>Si l'icône <i>« User Management »</i> n'est pas visible, cela signifie que vous ne disposez pas des droits d'administrateur<br>requis pour gérer les utilisateurs de votre organisation. |

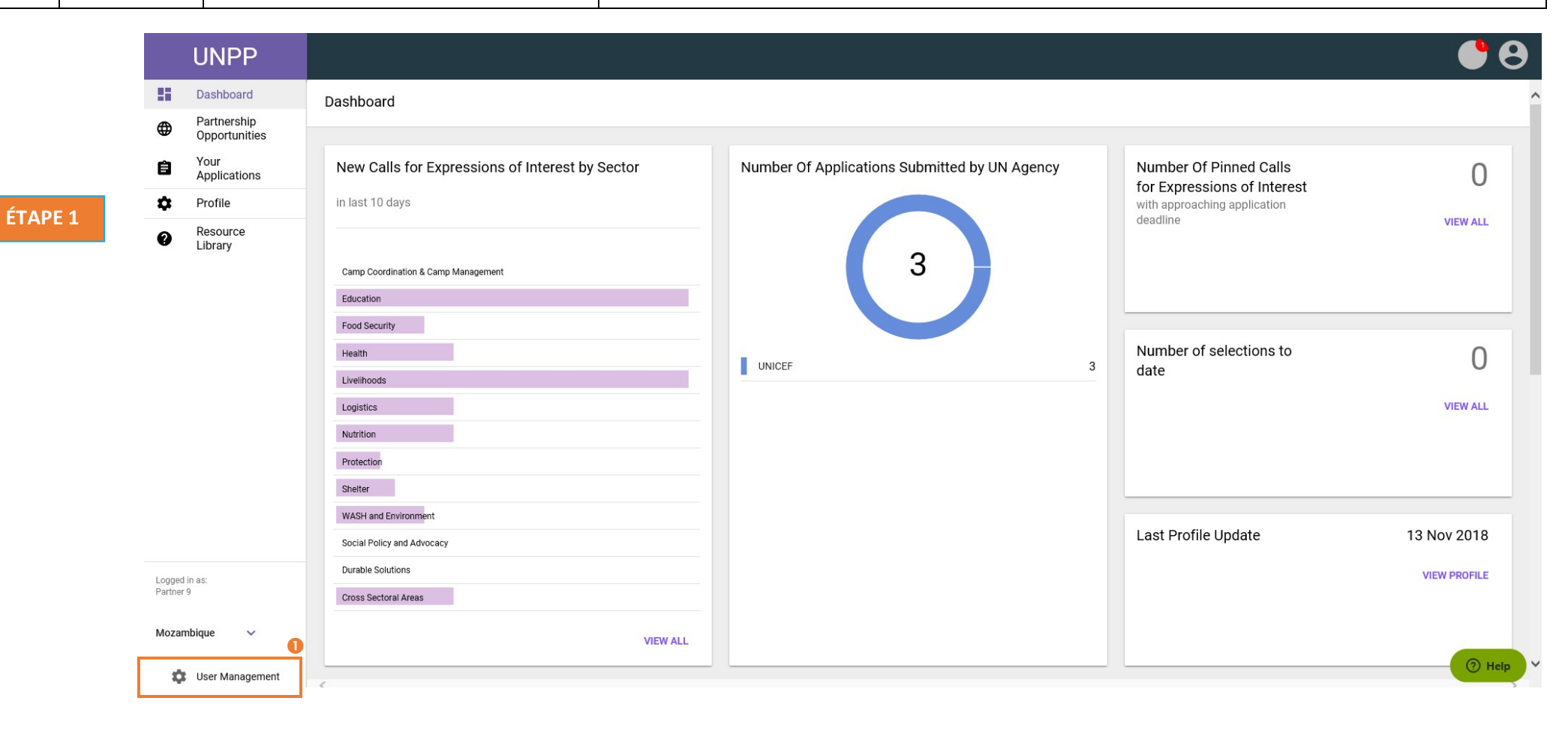

| Étape | Description                             | Action                                                      | Remarques                                                                                                    |
|-------|-----------------------------------------|-------------------------------------------------------------|----------------------------------------------------------------------------------------------------|
| 2     | Tableau de<br>bord de la<br>Gestion des | Afficher le tableau de bord de la gestion des utilisateurs. | Le tableau de bord affiche votre rôle actuel sur le Portail des partenaires pour votre organisation. Cliquez sur<br>« Home page » (1) pour revenir à la page principale du tableau de bord du Portail des partenaires des Nations |
|       | utilisateurs                            |                                                             | Unies.                                                                                                    |
|       |                                         |                                                             | Cliquez sur « Users » (2) pour gérer les utilisateurs qui relèvent de votre responsabilité en tant qu'administrateur.                                                                                                    |

|         | UNPP          |                           | θ             |
|---------|---------------|---------------------------|---------------|
| ÉTAPE 2 | 🔶 Home page 🌗 | User management dashboard | ^             |
|         | Dashboard     |                           |               |
|         | 💾 Users 2     | Your role                 |               |
|         |               | Partner 9                 | Administrator |
|         |               |                           |               |

| Étape | Description               | Action                                                                                   | Remarques                                                                                                    |
|-------|---------------------------|------------------------------------------------------------------------------------------|----------------------------------------------------------------------------------------------------|
| 3     | Gérer les<br>utilisateurs | Sur le volet de navigation situé à gauche,<br>cliquez sur l'onglet « <i>Users »</i> (1). | Sur cette page, vous pouvez voir et rechercher les utilisateurs qui relèvent de vos droits d'administrateur.                                                                                                    |
|       |                           |                                                                                          | Veuillez noter que si des utilisateurs ne relèvent pas de vos droits d'administrateur (par exemple s'ils font partie<br>d'un autre bureau de pays), vous ne pourrez pas gérer leur accès au Portail des partenaires des Nations Unies. |

|         |    | UNPP      |                  |                          |                |             | Θ        |
|---------|----|-----------|------------------|--------------------------|----------------|-------------|----------|
| ÉTAPE 3 | ÷  | Home page | Users            |                          |                |             | NEW USER |
|         | 25 | Dashboard |                  |                          |                |             |          |
|         |    | Users 🕕   | Search           | Office                   | Role           |             |          |
|         |    |           | Search           | Select office            | ✓ Select role  |             | · ·      |
|         |    |           |                  |                          |                | CLEAR       | SEARCH   |
|         |    |           |                  |                          |                |             |          |
|         |    |           | 1-1 of 1 results |                          |                |             |          |
|         |    |           | Name             | E-mail                   | Status         |             |          |
|         |    |           | > Partner User9  | unpp_test-cso9@yahoo.com | Active         |             |          |
|         |    |           |                  |                          | Rows per page: | 10 - 1 of 1 | < 1 >    |
|         |    |           |                  |                          |                |             |          |

| Étape | Description                         | Action                                                                        | Remarques                                                                                                    |
|-------|-------------------------------------|-------------------------------------------------------------------------------|----------------------------------------------------------------------------------------------------|
| За    | Ajouter un<br>nouvel<br>utilisateur | Cliquez sur l'icône « New user » dans le coin<br>supérieur droit (1).         | L'utilisateur recevra un courriel d'invitation avec la marche à suivre pour se connecter au Portail des partenaires des Nations Unies. Il est important de fournir une adresse électronique correcte et valide lorsque vous ajoutez un nouvel utilisateur.                                                                                                    |
|       |                                     | et son adresse électronique (3).<br>Sélectionnez son rôle pour le bureau (4). | Veuillez noter que vous ne pouvez ajouter des utilisateurs que dans les limites de vos droits d'administrateur.<br>Dans l'exemple qui suit, étant donné que les droits d'administrateur ne concernent que le bureau de pays en<br>Tanzanie, l'administrateur ne peut ajouter que des utilisateurs de ce bureau de pays. Si votre rôle vous donne<br>accès à plusieurs bureaux de pays, vous pouvez gérer les utilisateurs de ces différents bureaux. |
|       |                                     |                                                                               | <ul> <li>Vous pouvez sélectionner un rôle parmi les suivants pour chaque utilisateur du bureau de pays :</li> <li>« Administrator » Administrateur</li> <li>« Editor » pour Rédacteur</li> <li>« Reader » pour Lecteur</li> </ul>                                                                                                    |

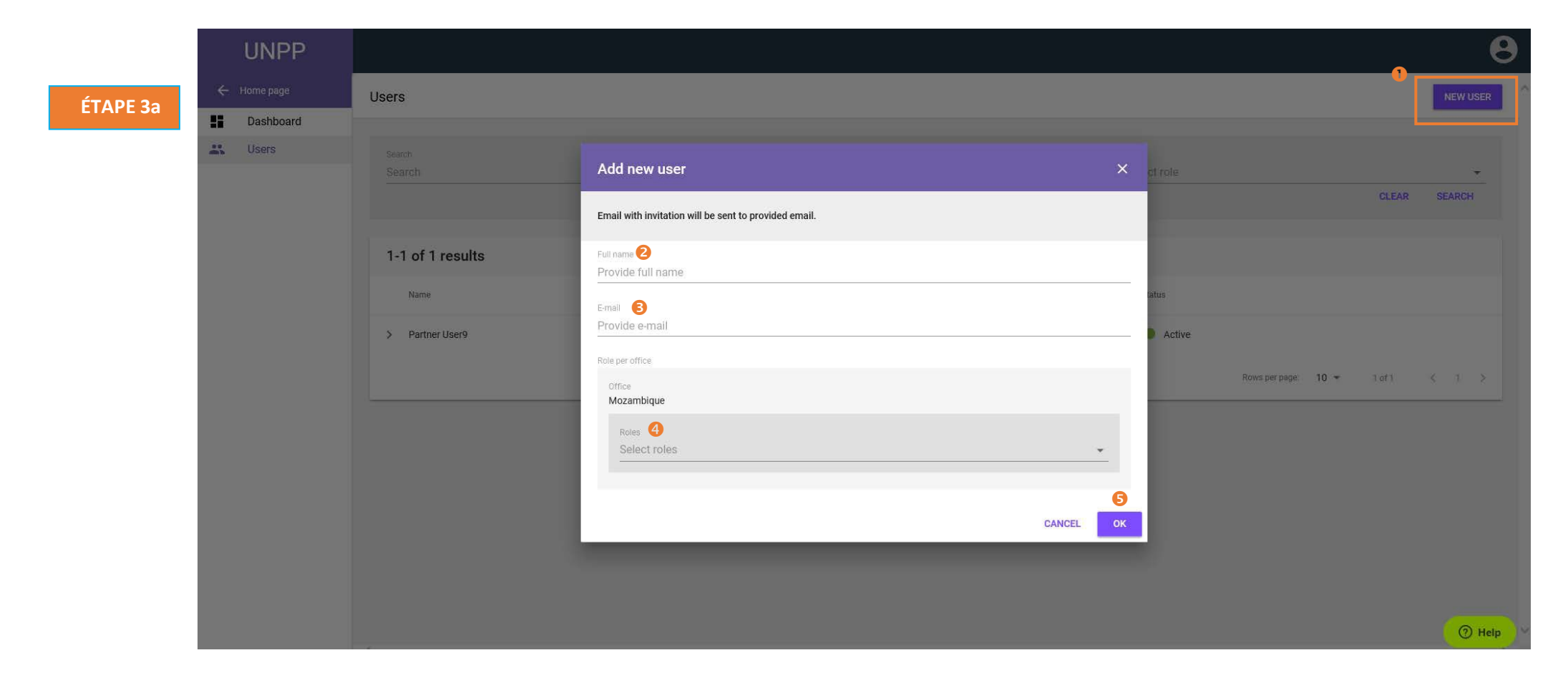

| Étape | Description                             | Action                                                                                                    | Remarques                                                                                                    |
|-------|-----------------------------------------|----------------------------------------------------------------------------------------------------|----------------------------------------------------------------------------------------------------|
| 3b    | Modifier le<br>rôle de<br>l'utilisateur | Sur la page consacrée aux utilisateurs :<br>Cliquez sur la ligne correspondant au profil<br>de l'utilisateur que vous souhaitez modifier.<br>En bout de ligne, cliquez sur l'icône en forme<br>de crayon pour modifier le rôle de<br>l'utilisateur (1). | Veuillez noter qu'une fois que vous avez désactivé un compte, celui-ci disparaît dans sa totalité et de façon<br>permanente du système. |
|       |                                         | Vous pouvez également cliquer sur les trois<br>puces verticales (2) puis sur « Deactivate<br>user's account » (3) pour <i>désactiver des</i><br><i>comptes utilisateurs</i>                                                                             |                                                                                                    |

|          |   | UNPP      |                  |                          |                                 | Θ                           |
|----------|---|-----------|------------------|--------------------------|---------------------------------|-----------------------------|
| ÉTAPE 3b | ÷ | Home page | Users            |                          |                                 | NEW USER                    |
|          |   | Dashboard |                  |                          |                                 |                             |
|          |   | Users     | Search           | Office                   | Role                            |                             |
|          |   |           | Search           | Select office            | <ul> <li>Select role</li> </ul> | v                           |
|          |   |           |                  |                          |                                 | CLEAR SEARCH                |
|          |   |           |                  |                          |                                 |                             |
|          |   |           | 1-1 of 1 results |                          |                                 |                             |
|          |   |           | Name             | E-mail                   | Status                          | 3 Deactivate User's Account |
|          |   |           | > Partner User9  | unpp_test-cso9@yahoo.com | Active                          |                             |
|          |   |           |                  |                          | Rows per page: 10               | l 		 1 of 1 < 1 >           |